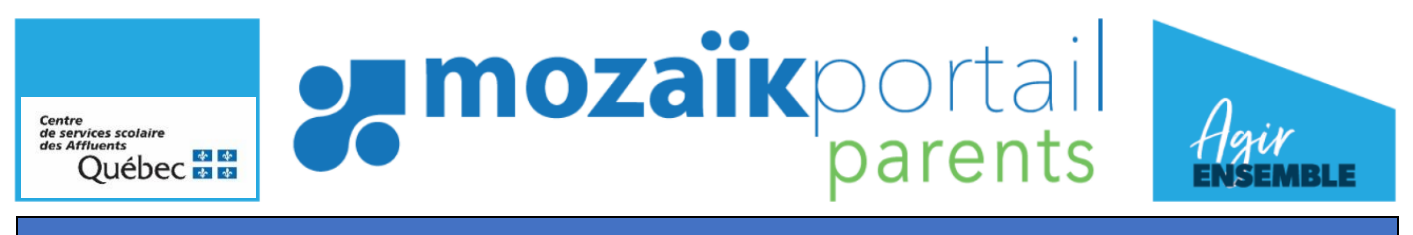

## **PROCÉDURE POUR LE CHOIX DE COURS**

## CONDITIONS POUR ACCÉDER À L'INSCRIPTON SUR LE MOZAÏK-PORTAIL PARENTS

- 1. Avoir un compte sur le site portailparents.ca
- 2. Avoir effectué la réinscription pour l'année prévisionnelle à l'école par le Mozaïk-Portail parents

## 1. Accéder au choix de cours

| 🚚 mozaïkportail                                                                    | 🕞 🖓 🛓           |
|------------------------------------------------------------------------------------|-----------------|
| École Secondaire 500 (Formateur)                                                   | - 1 <u>41</u> - |
| Cest le temps de faire le choix de cours pour Nadjia.<br>Accéder au choix de cours |                 |
| Resultats                                                                          |                 |
| C'est le temps de faire le choix de cours pour Nadjia.                             |                 |
| L'enfant a été inscrit à l'école par<br>Complèter le choix de cours                |                 |
| Visualiser l'Inscription à l'école 📑                                               |                 |

## 2. Cliquer sur la tuile « Inscription »

| 🚒 mozaïkportail                  | 🗈 🖓 📥                                                          |
|----------------------------------|----------------------------------------------------------------|
| École Secondaire 500 (Formateur) |                                                                |
| C'est le temps de faire le cho   | aix de cours pour <b>Nadjia</b> .<br>Accéder au choix de cours |
| Résultats Dossier Messages       | Ressources Inscription                                         |

3. Cliquer sur le menu « Compléter le choix de cours »

| 🚒 mozaïkportail                                                                                                    | 💿 🖓 📥 |
|----------------------------------------------------------------------------------------------------|-------|
| École Secondaire 500 (Formateur)                                                                                                    |       |
| C'est le temps de faire le choix de cours pour <b>Nadjia</b> .<br>Accéder au choix de cours                                                                                         |       |
| Résultats Dossier Messages Ressources                                                                                                    |       |
| La période pour compléter le choix de cours se termine le 1 <sup>er</sup> avril 2021.                                                                                               |       |
| Nadjia fréquente présentement Formateur 2 - 986000 (Melanie).<br>L'enfant a été inscrit à l'école par Bérengère Marinier le lundi 8 mars 2021 07:20.<br>Compléter le choix de cours |       |
| Visualiser l'inscription à l'école 📝                                                                                                    |       |

Pour accéder au formulaire de choix de cours, le répondant responsable devra cliquer sur l'action **Compléter le choix de cours**.

Une fois l'inscription aux choix de cours complétée par le répondant, celui-ci peut en tout temps retourner visualiser la fiche de choix de cours complétée.

- Résultats sommaires 2018-2019 Section Résultats sommaires Éducation physique et à la santé 70% Science et technologie 85% Résultats obtenus à l'étape 2. Mathématique 82% Histoire du Québec et du Canada 55% Le résultat en voie d'échec est mis Projet personnel d'orientation 90% en évidence. Français, langue d'enseignement 78% Identification Anglais, langue seconde - Programme de base 80% 92% de l'école et Arts plastiques du niveau Choix de cours 2023-2024 prévu pour École secondaire des Trois-Saisons l'année Enseignement général - sec. 4 Nombre de périodes requises: 36 prochaine Section Cours attribués par l'école Cours attribués par l'école Cours obligatoires prévus pour Ce profil de cours est temporaire. Il sera révisé en juillet et en août avec les résutlats de fin d'année. Éthique et culture religieuse 4RECR4 - 4 périodes 2023-2024. Anglais, langue seconde 4RANG4 - 4 périodes Éducation physique et à la santé 4REDP2 - 2 périodes Français, langue d'enseignement 4RFRA6 - 6 périodes Aucune action à faire de la part du Histoire du Québec et du Canada Science et technologie répondant. Total de périodes 24 Cours requis offerts Séquence de mathématiques Pour choisir les mathématiques sciences naturelles, l'élève doit avoir un résultat final supérieur à 74% en secondaire 3. Section Cours requis offerts Quel est votre 1<sup>er</sup> choix ? Mathématique - Culture, société et technique 4RMS16 - 6 périodes Sélectionner votre préférence Mathématique - Sciences naturelles /IS36 - 6 pé pour la séquence de Volet d'art au 2e cycle mathématiques et le volet d'art. Choisir le volet d'art en cliquant par ordre de préférence Quel est votre 1<sup>er</sup> choix ? Art dramatique Arts plastiques Cours complémentaires Option à 4 périodes (1 choix) Choisir chaque cours en cliquant par ordre de préférence. Pour choisir les sciences et technologies de l'environnement, l'élève doit avoir un résultat final supérieur à 74% en sciences Section Cours requis offerts de secondaire 3. Réduire 🛇 Sélectionner les options par Quel est votre 1<sup>er</sup> choix ? ordre de préférence Art dramatique (option) 40ARD4 - 4 périodes Arts plastiques (option) 40ARP4 - 4 périodes Éducation physique et à la santé (option) Géographie (option) Science et technologie de l'environnement (option) Confirmer mon choix
- 4. Remplir le formulaire en ligne « Choix de cours »

Appuyez sur « Confirmer votre choix » pour le sauvegarder et le transmettre à l'école.